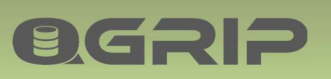

# 

# Mail Backup Report

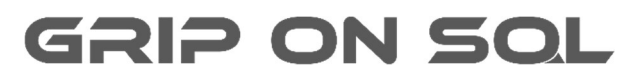

2024-04-16

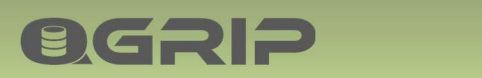

# MAIL BACKUP REPORT

#### Contents

| 1 | Mail Backup Report | 3 |
|---|--------------------|---|
| ± |                    |   |

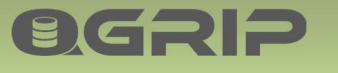

### 1 Mail Backup Report

#### **Recommended documentation**

| Doc-Tab | Title         |
|---------|---------------|
| Reports | Backup Report |
| Reports | Backup Report |

|                              | Complementary                                                                                                    |
|------------------------------|----------------------------------------------------------------------------------------------------|
| 5                            | QGrip-Monitor-Mail-BackupReport.exe<br>QGrip-Monitor-Mail-BackupReport.ini                                        |
| DBHo<br>Data<br>Mail<br>Smtp | stPort=VMSQL1201\PRD,1460<br>base=QGrip<br>AddressSender=noreply@griponsql.org<br>Client=Smtp.intra.griponsql.org |

There is a complementary executable available to mail the Backup Report from one of the QGrip Servers.

A smtp client is needed and the ini file must adjusted and be placed in the same directory as the executable. The QGrip System Account (gMSA\_QGrip\$) must be authorised for the directory where the executable and ini-file are placed.

| • | Download |
|---|----------|
|   | •        |

A zip file with the executables, the ini-files and the scripts below can be downloaded from the QGrip database from the QGrip setup on one of the QGrip Servers. The zip-file does also contain the executable/ini-file for the external Monitoring.

To add a task to the task schedular, edit the following piece of code, and run it on the QGrip Server in a PowerShell window as administrator:

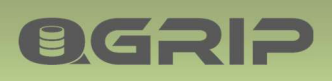

## **MAIL BACKUP REPORT**

| Start of day                   | 06:02                        |
|--------------------------------|------------------------------|
| Generate report at             | 06:10                        |
| Next run after                 | 2021-01-29 06:10 💌           |
| Send mail to all QGripAdmin    | ▼ ←                          |
| Email adresses other report re | eceivers (separated by comma |

The mail can be sent to all QGrip-Admins and/or an additional list of receivers.

Admin -> Config -> Parameters -> Generate Backup Report

Note

At the first day of the month, an extra report will be mailed. The extra report covers the last month.